核 單日進入運動場館 <首次須至超核心APP完成綁定> 心

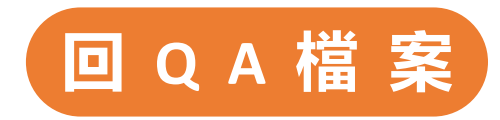

STEP1 下載超核心APP

超

並加入會員

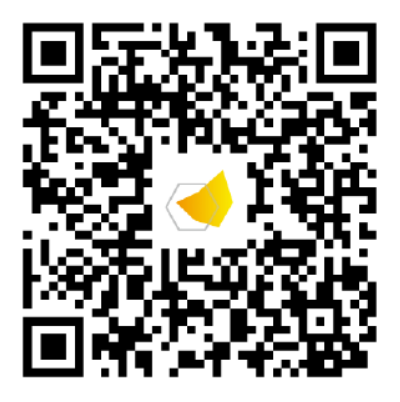

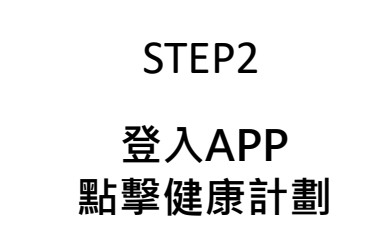

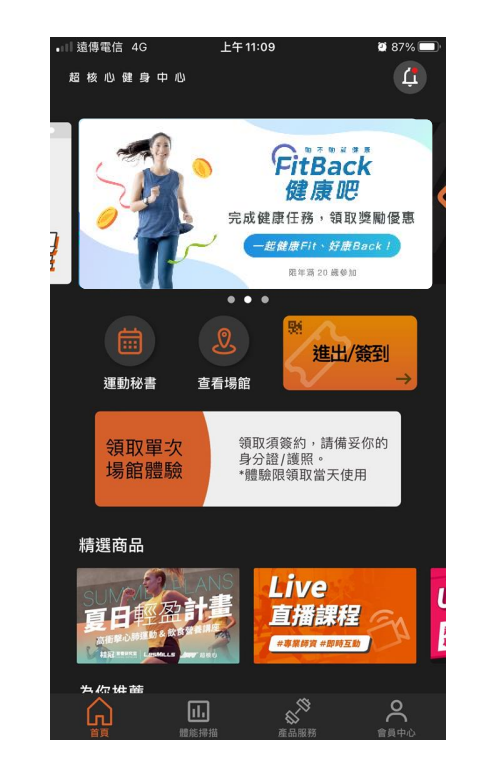

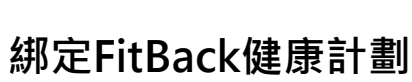

STEP3

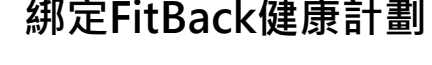

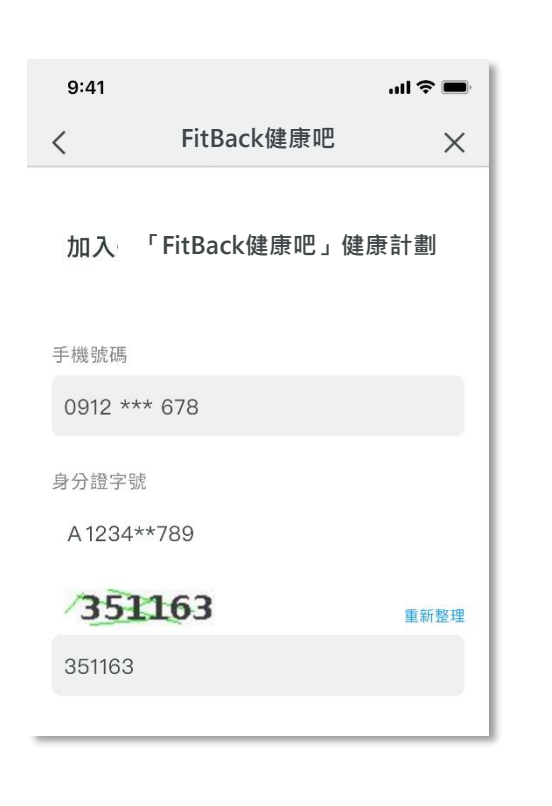

STEP4

### 成功開通健身房任務 進入FitBack首頁

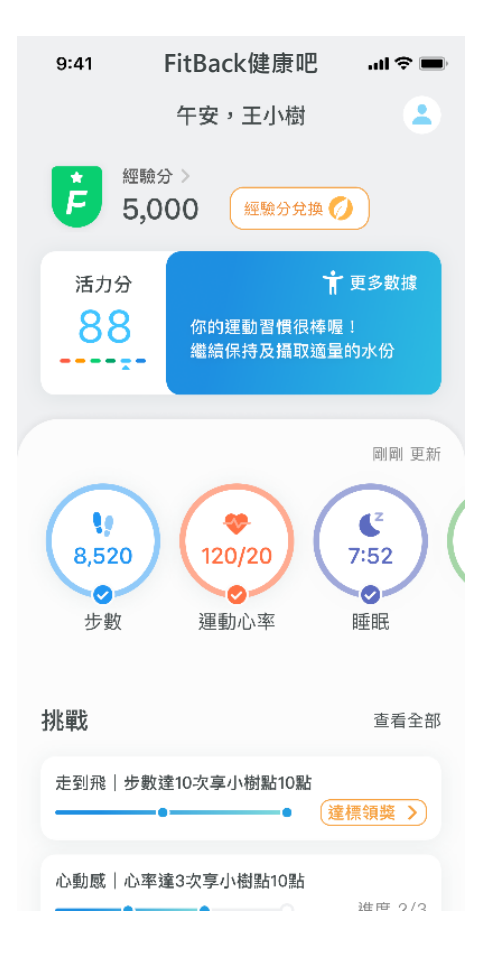

# 超 核 心 單日進入運動場館 <往後至超核心運動,正常方式進場即可> 回 Q A 檔 案

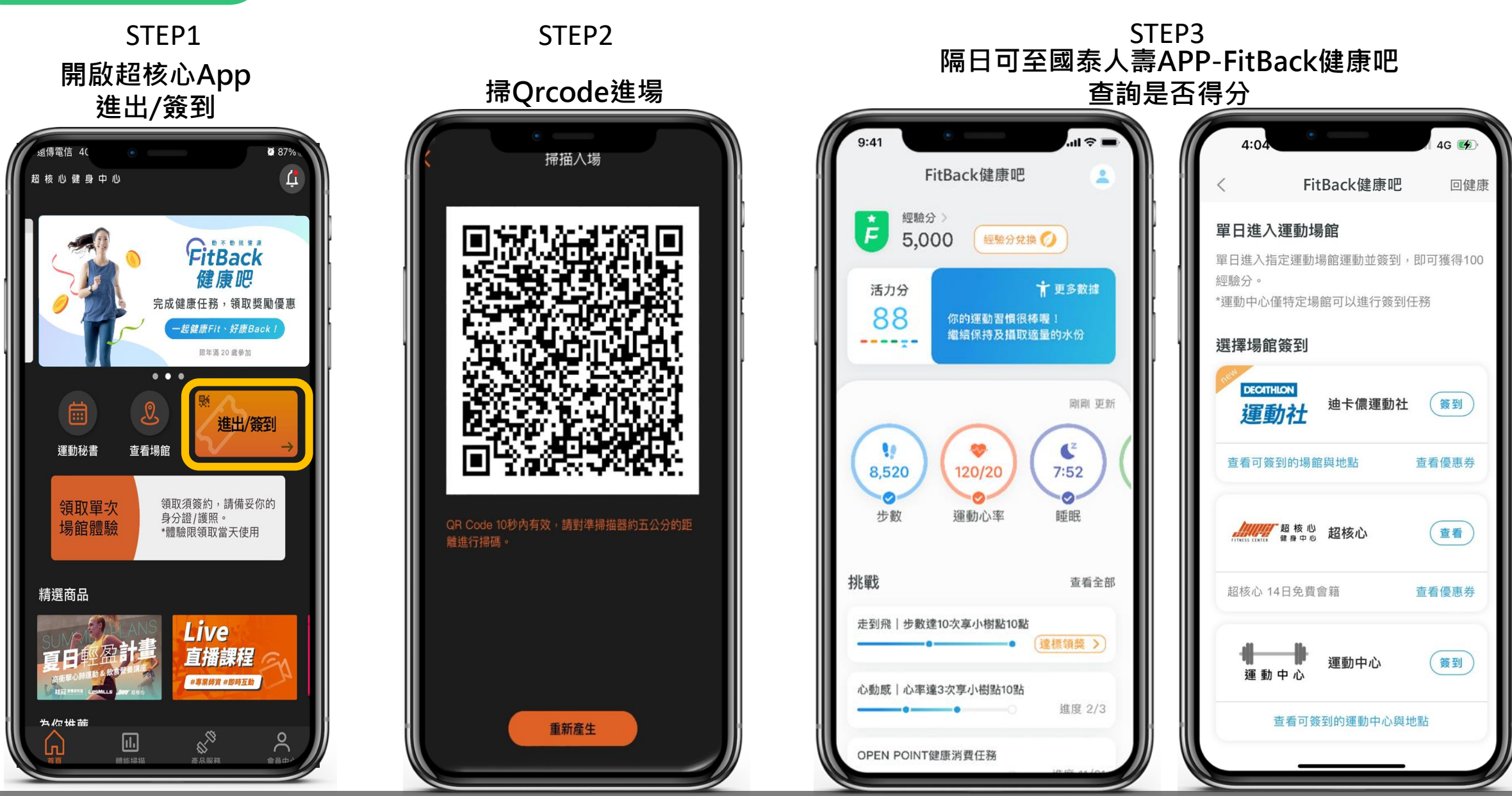

僅供內部教育使用,不得做為宣傳或行銷資料,以免觸法

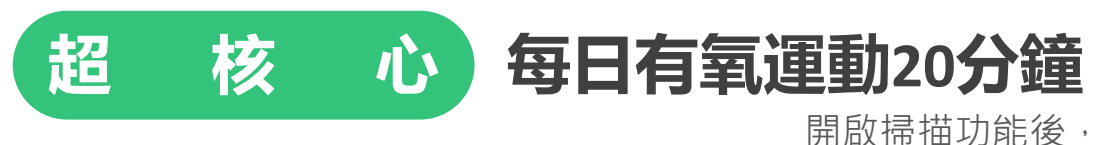

於超核心App中點擊下方「體能掃描」 至超核心器材螢幕上開啟 再點擊「掃描運動數據」

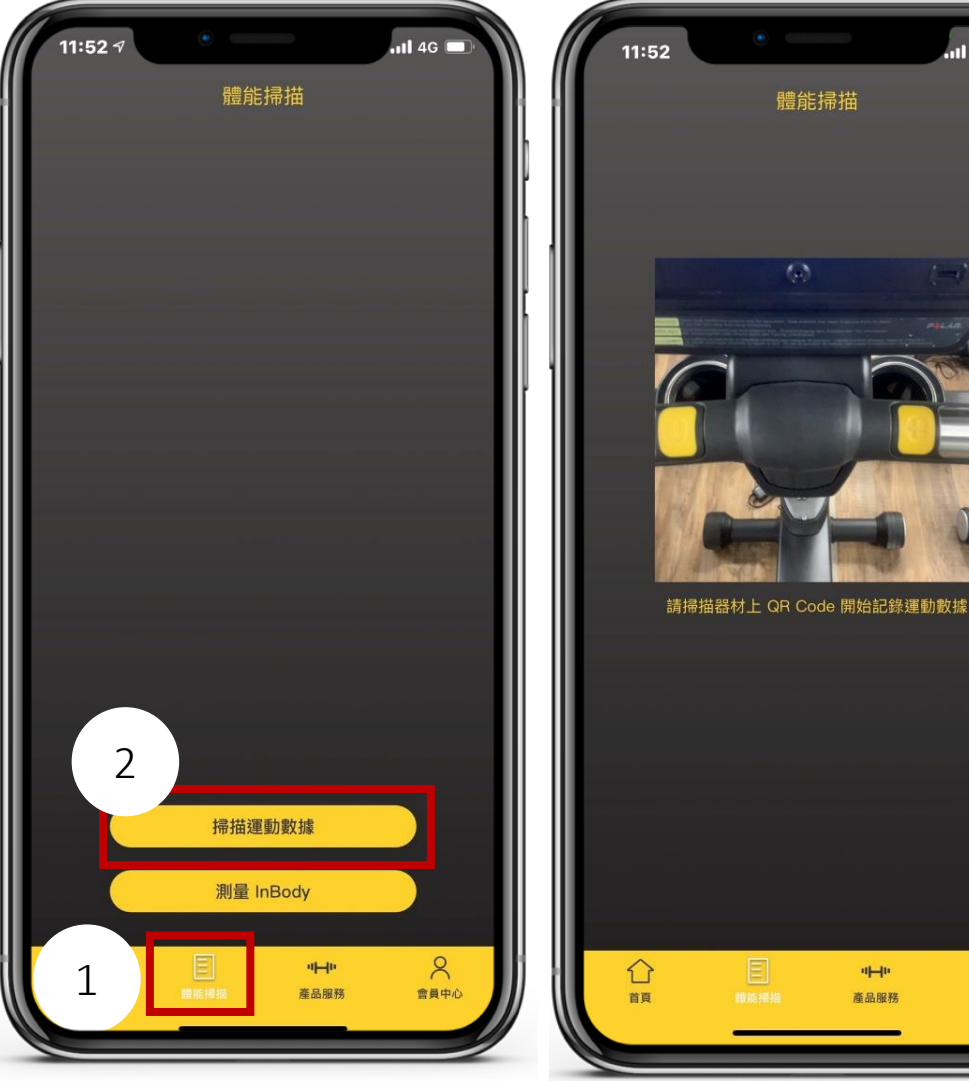

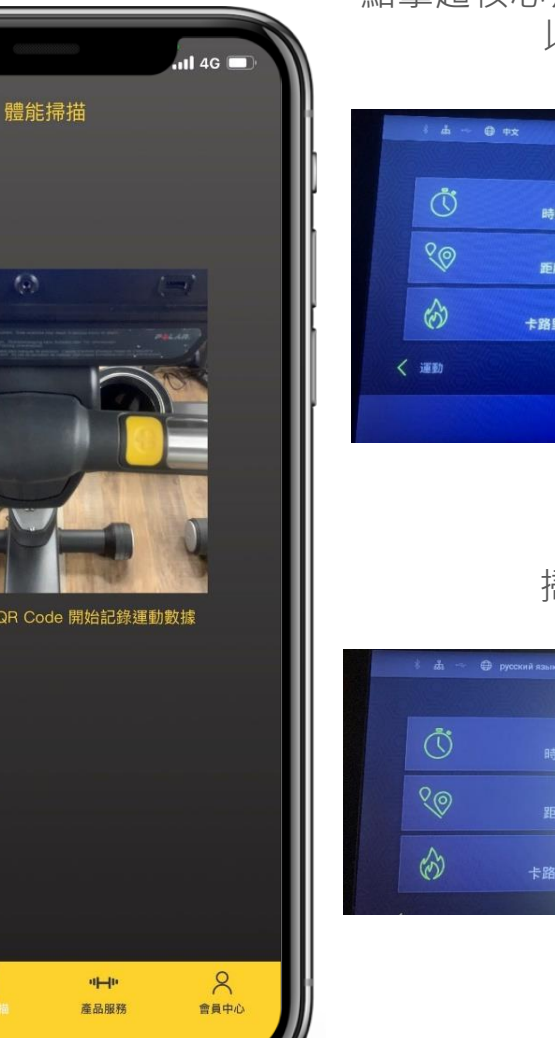

QR Code掃描

點擊超核心有氧器材螢幕右上方的登入 以開啟QR Code

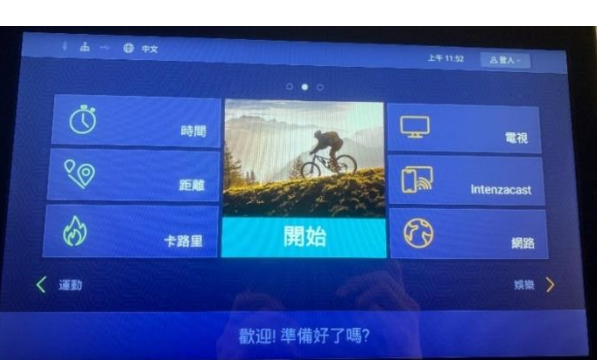

掃瞄QR Code

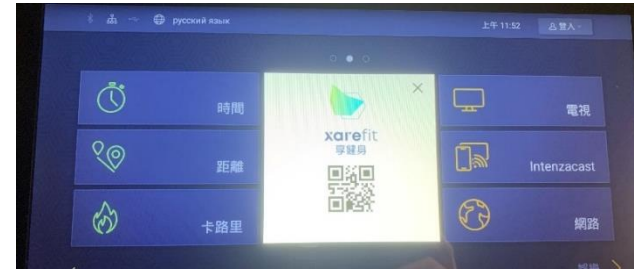

回QA檔案

掃瞄後開始運動!

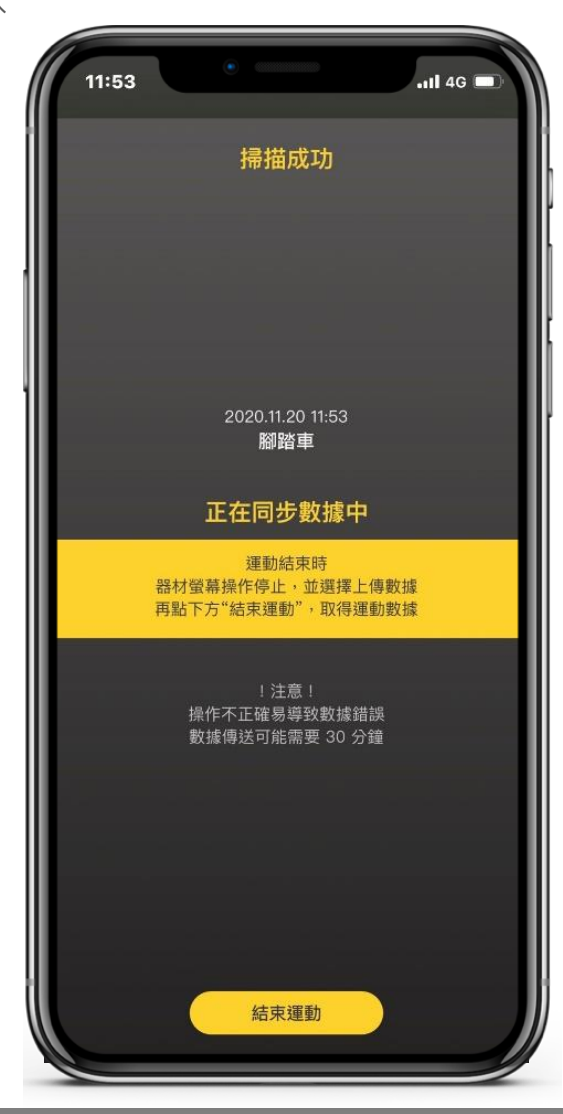

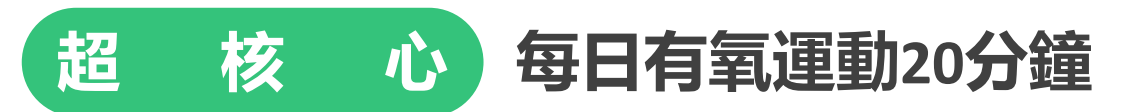

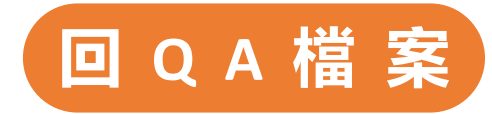

#### 點擊「開始」並開始運動

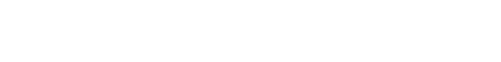

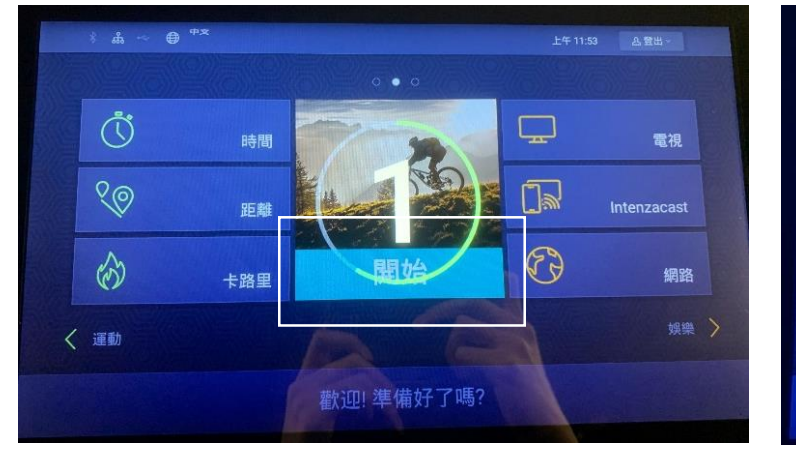

#### 運動結束後點擊「停止」

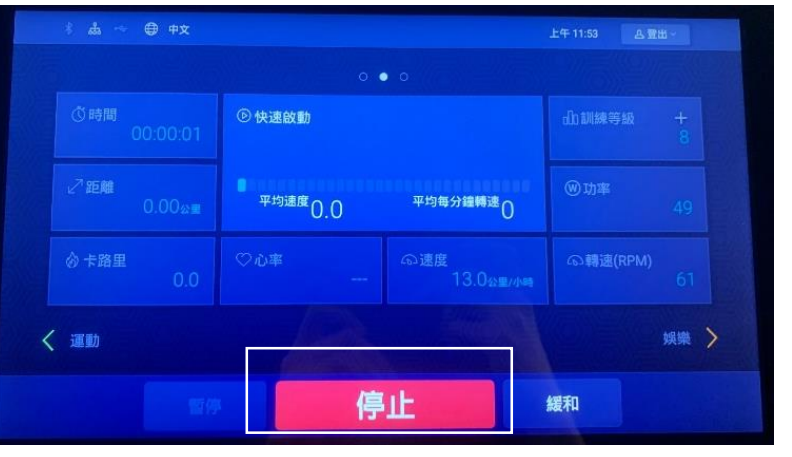

#### 選擇上傳您的運動資料 上傳成功!

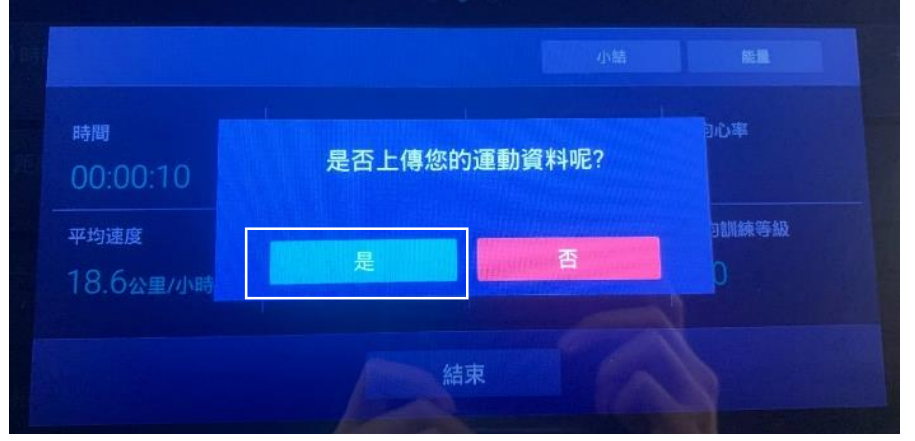

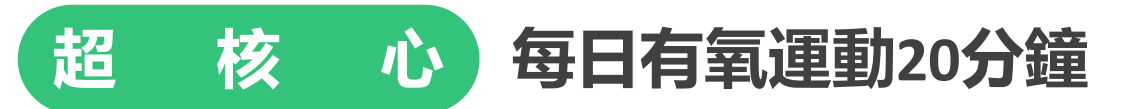

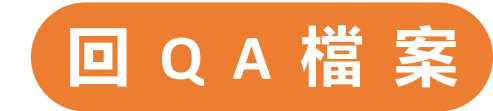

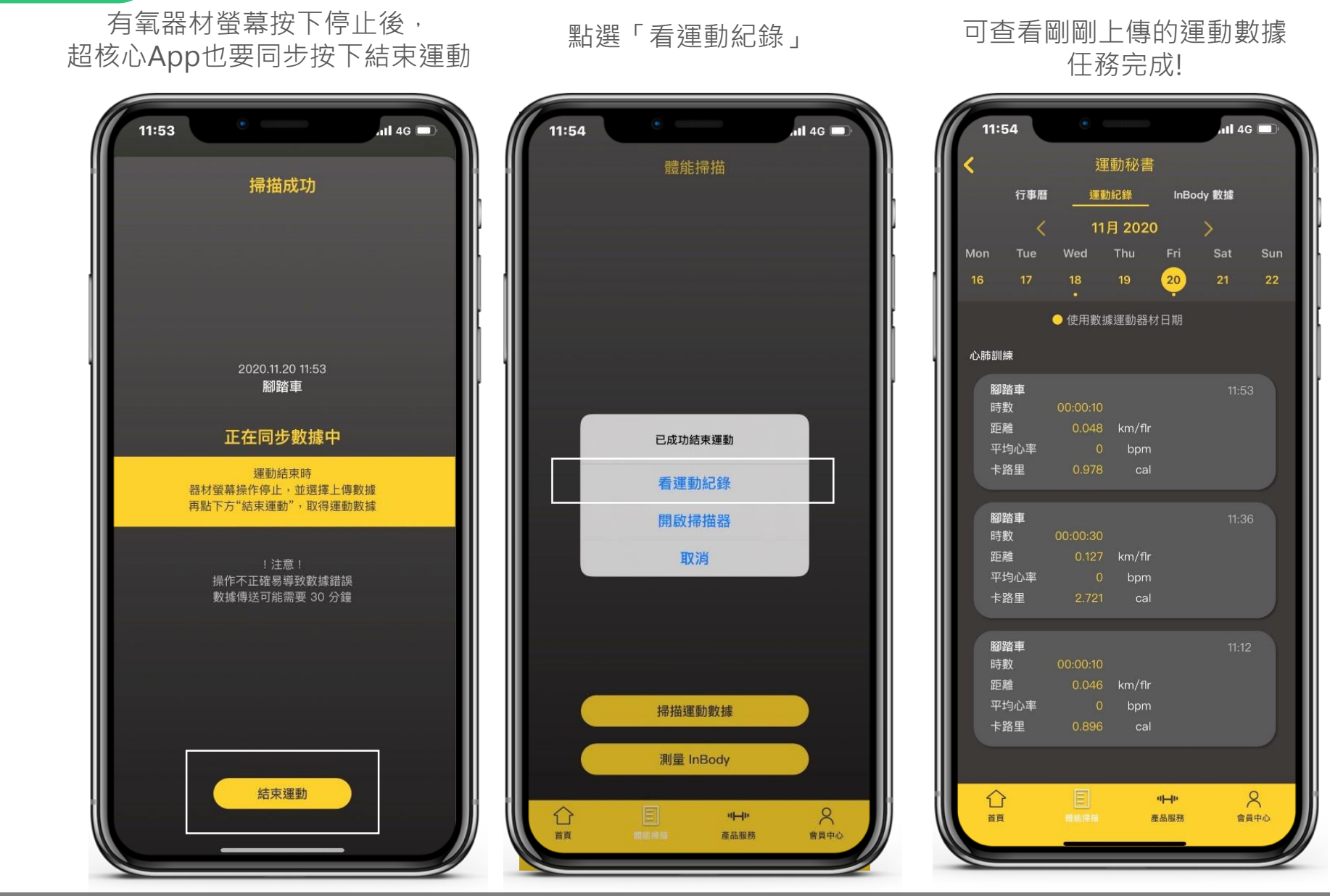

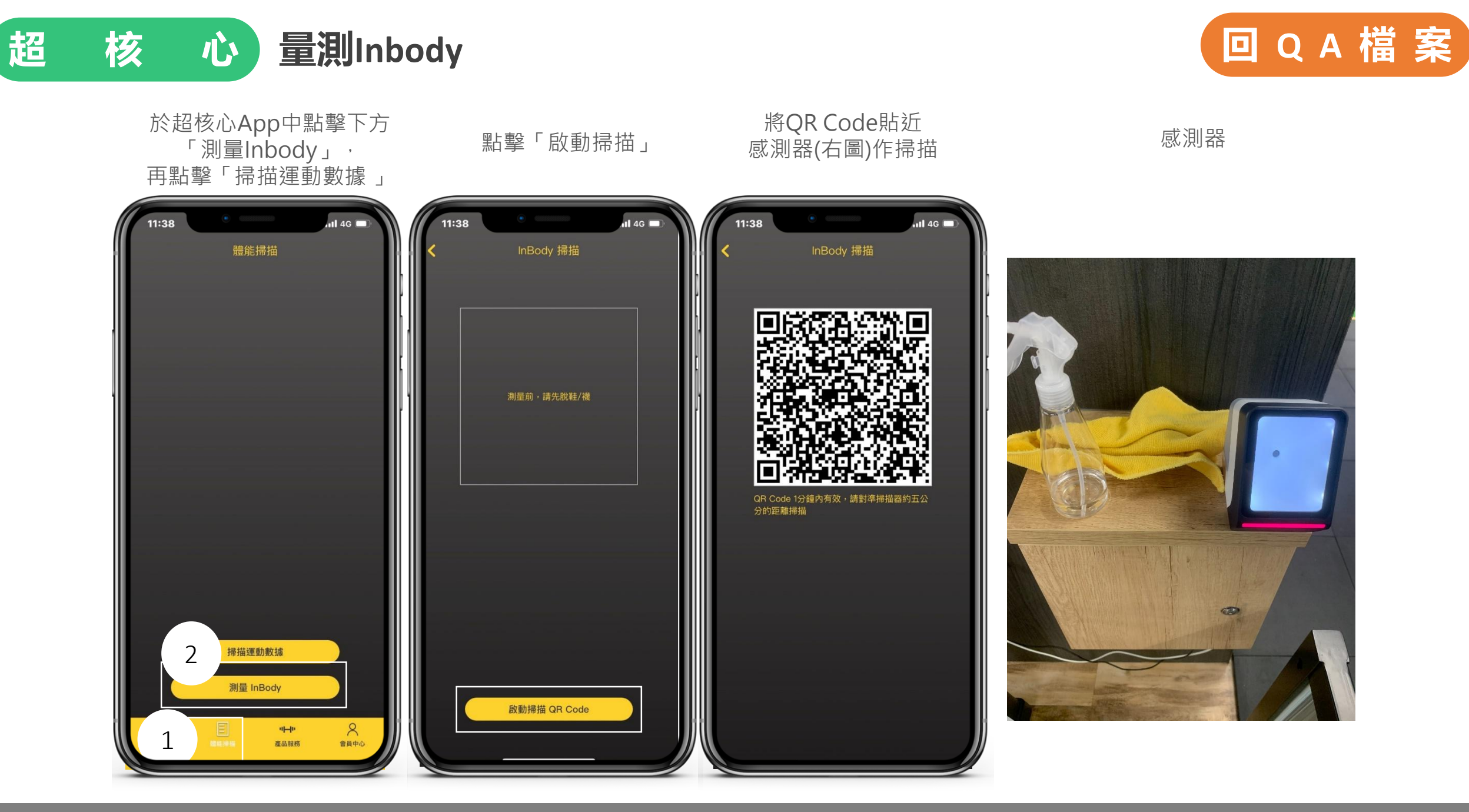

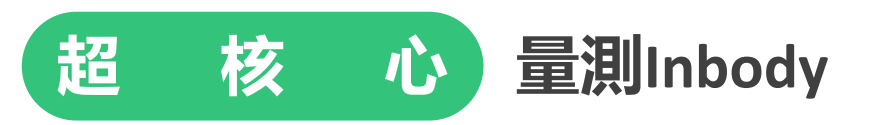

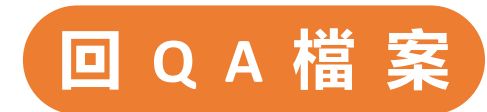

按照機台提示操作

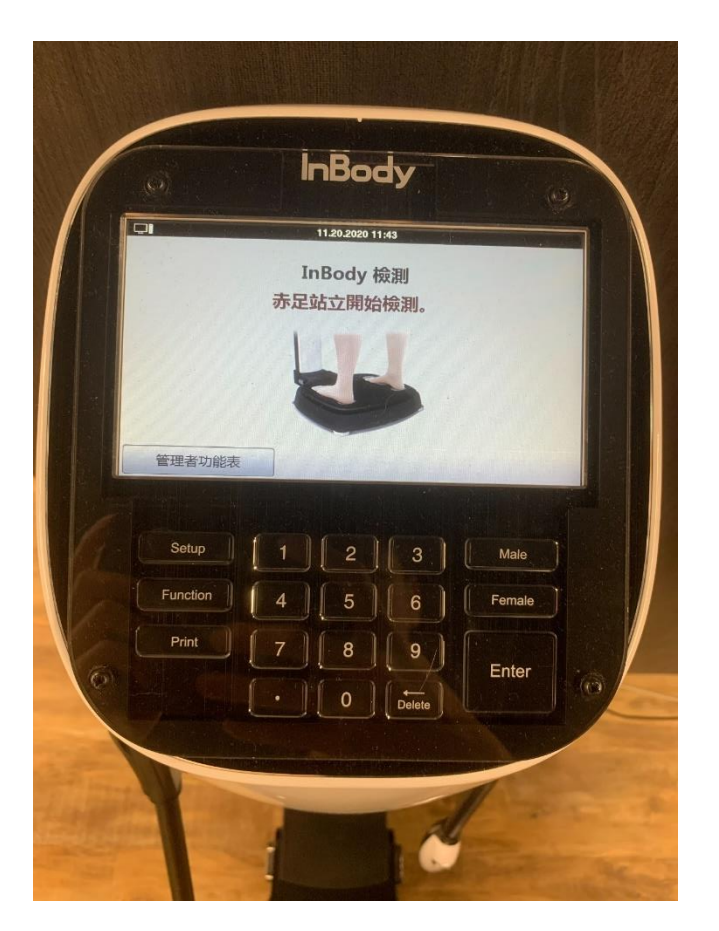

#### 按照機台提示操作

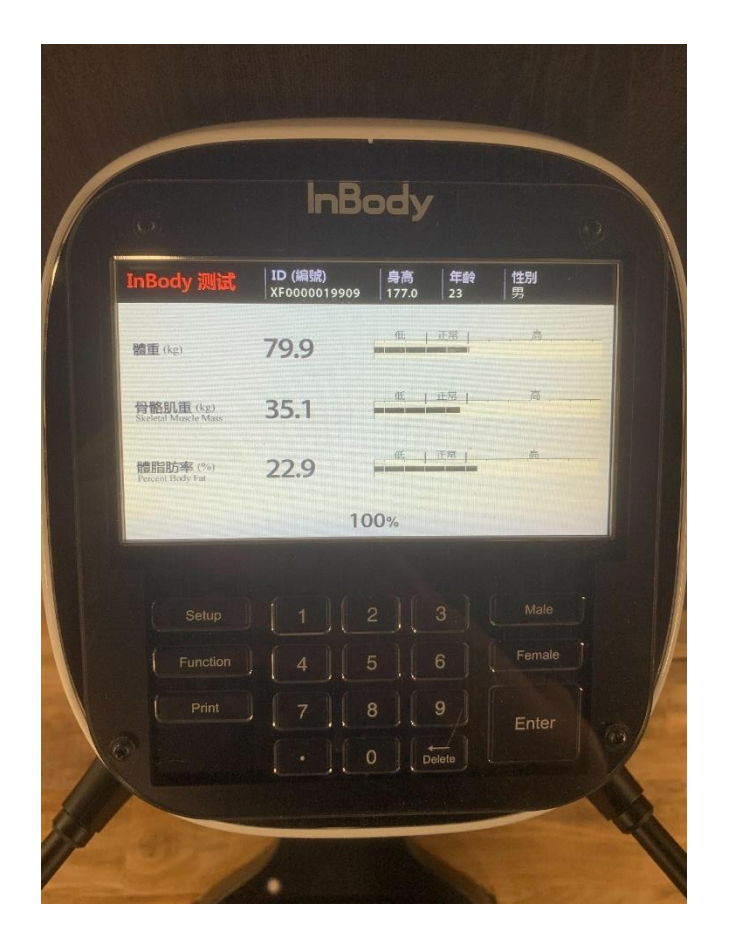

#### 量測後可於超核心App中查看紀錄 完成任務!

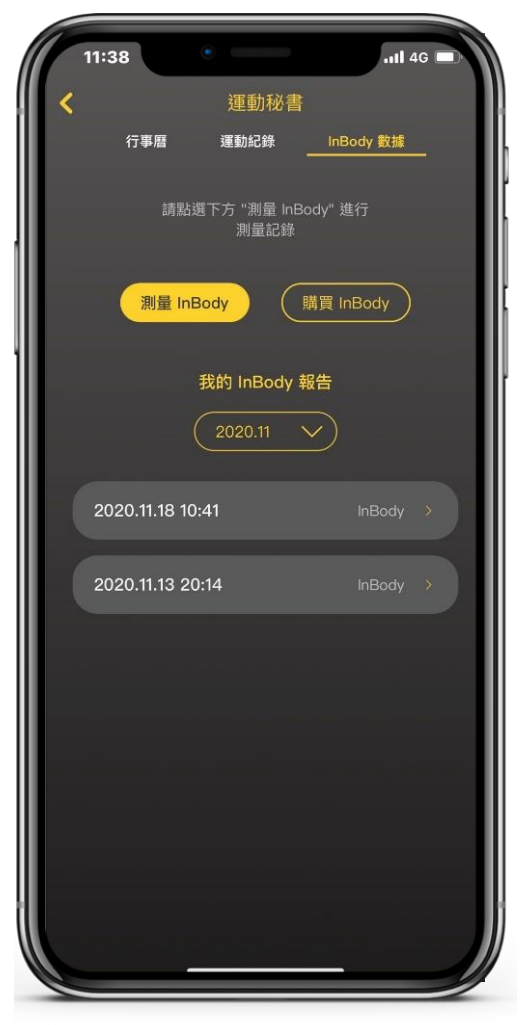